#### Joining instructions:

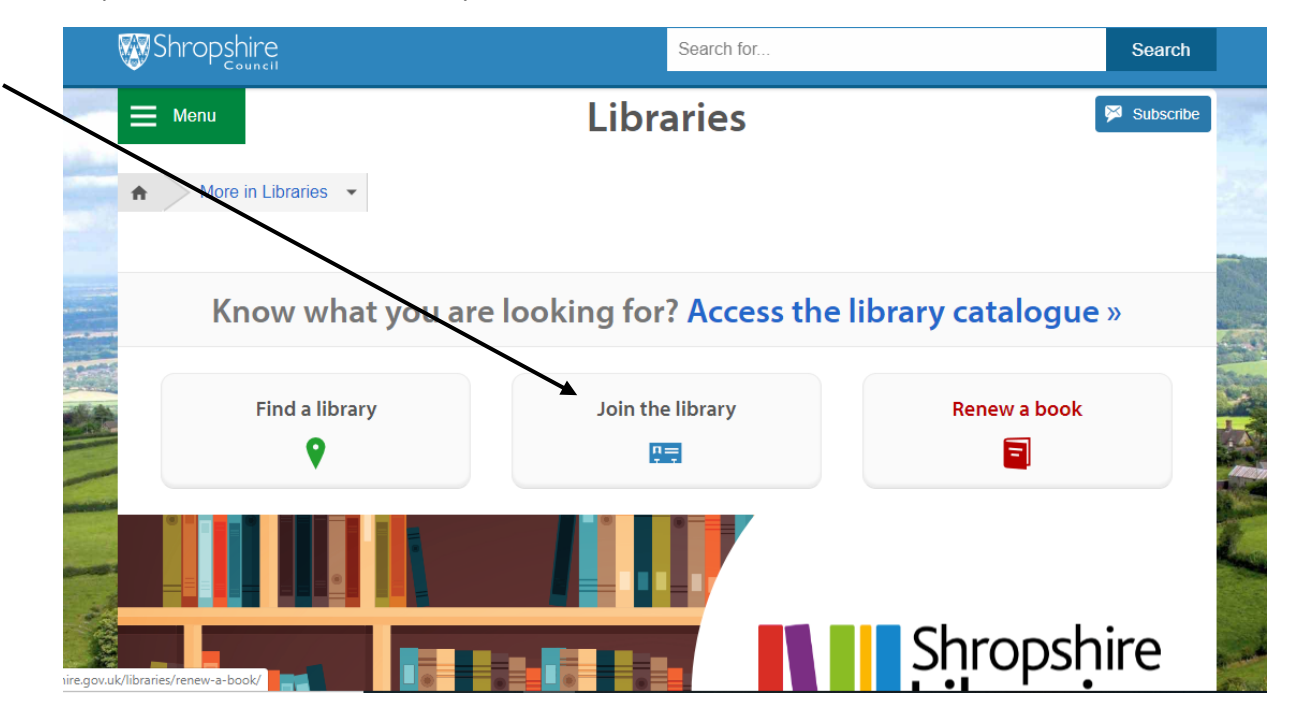

## Step one - Click on 'Join the library'

#### Join now

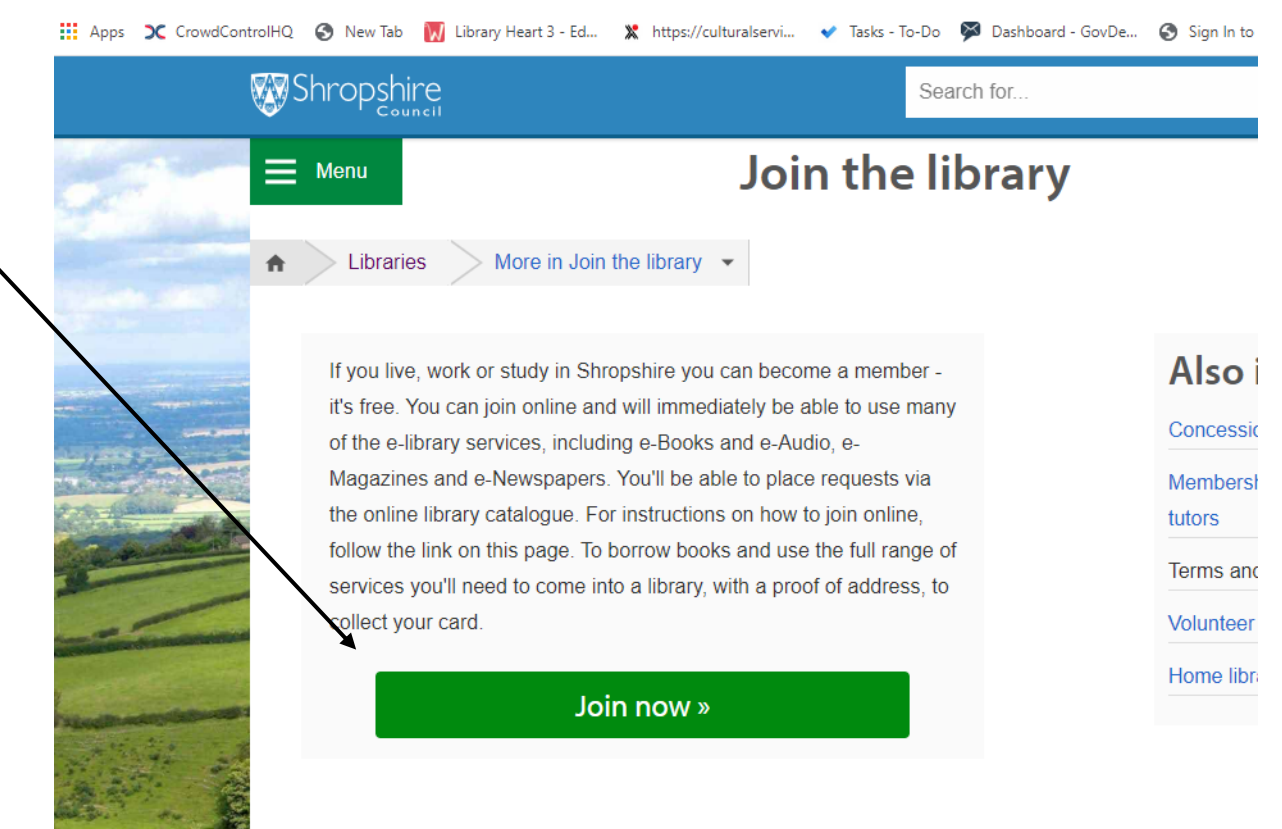

ע אין די א פריאין פאר יו

## Choose your branch

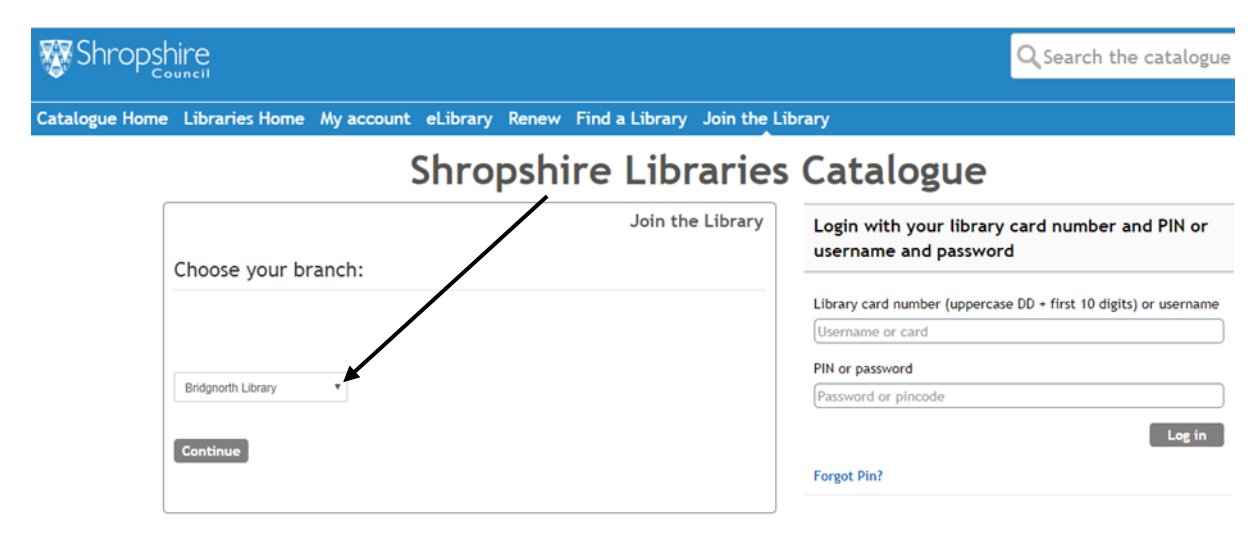

## Fill in your details

| 🐺 Shro       | opshire                                                                                                    | Q Sea                                                                                                    |
|--------------|----------------------------------------------------------------------------------------------------|----------------------------------------------------------------------------------------------------|
| Catalogue    | Home Libraries Home My account eLibrary Renew Find a Library Join the Li                                                                                                    | brary                                                                                                    |
| $\backslash$ | Shropshire Libraries                                                                                                    | Catalogue                                                                                                    |
|              | Join the Library Your Title Mr Forename Test Surname Account Gender                                                                                                    | Login with your library card nur<br>username and password<br>Library card number (uppercase DD + first<br>Username or card<br>PIN or password<br>Password or pincode |
|              | Male     •       Date Of Birth: yyyy-mm-dd     2000-06-12       2000-06-12     *       Email Address     *       Itibrary.support@shropshire.gov.ul*       House Number/Name       Library HQ       * | Forgot Pin?                                                                                                    |

Tick to confirm you've read our Terms and Conditions click on Create account

| Shr 🐺     | opsł |                                                                                                    |                       |                   |              |                |          |         |
|-----------|------|----------------------------------------------------------------------------------------------------|-----------------------|-------------------|--------------|----------------|----------|---------|
| Catalogue | Home | Libraries Home                                                                                                    | My account            | eLibrary          | Renew        | Find a Library | Join the | Library |
|           |      | Locality Locality Post Town County Home Telephone Number Mobile PIN (Four digits only - cann PIN (Four digits only - cann Terms and Conditions Terms and Conditions @* Create account | ot start with a 0. Us | e to login, reser | ve and renew | ۷)             |          |         |

# Click profile

| Shrops       | shire                                |                                   |                                                            | C Search the catalogue |
|--------------|--------------------------------------|-----------------------------------|------------------------------------------------------------|------------------------|
| atalogue Hom | e Libraries Home My account eLibrary | Renew Find a Library Join the Lib | rary                                                       |                        |
|              | Shro                                 | pshire Libraries                  | Catalogue                                                  |                        |
|              |                                      | Upgrade your account              | Hello                                                      | Log out                |
|              | My Profile for Ms Test Account       | Show                              | My inbox Unread: 0<br>My reviews and ratings<br>My charges |                        |
|              | Registered accounts at Shropshire    | Show                              | My loans<br>My loans history<br>My reservations            |                        |
|              | My details                           | Show                              | My profile<br>My wishlist                                  |                        |
|              |                                      |                                   |                                                            | Refresh 🤹              |

## Click Show to find your Account ID

| V | Shrop      | shire                                                                                        |                                                     |                            |                                                                                 | Q Search the catalog | gue |  |  |
|---|------------|----------------------------------------------------------------------------------------------|-----------------------------------------------------|----------------------------|---------------------------------------------------------------------------------|----------------------|-----|--|--|
|   |            | a Librarias Hama Musacoust                                                                   | alibrary Danaus Fina                                | lalibera, laisthali        |                                                                                 |                      | Ad  |  |  |
|   | alogue nom | Shropshire Libraries Catalogue                                                               |                                                     |                            |                                                                                 |                      |     |  |  |
|   |            | My Profile for Ms Test Account                                                               | Upş                                                 | grade your account<br>Show | Hello<br>My inbox Unread: 0<br>My reviews and ratings<br>My charges<br>My loans | Log                  | out |  |  |
|   | X          | Account ID<br>UNREG000016929<br>Click the link below if you want to change the<br>Change PIN | (Active)<br>PIN code for all your cards at this lib | rary                       | My loans history<br>My reservations<br>My profile<br>My wishlist                | Refresh              | \$. |  |  |
|   |            | My details                                                                                   |                                                     | Show                       |                                                                                 |                      |     |  |  |

Please make sure to record your Account ID and your PIN number, as you will need this information to log into e-library services.